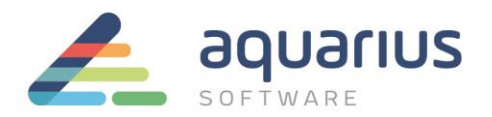

## COMO CONFIGURAR O DADOS DO IFIX PARA COLETAR DADOS DO HISTORIAN E VICE-VERSA

1. Instale o coletor do iFIX (iFIX Collector) na máquina onde o servidor do iFIX está localizado.

Para isto, durante a instalação do Historian ou na opção Install Collectors, no menu inicial da instalação, selecione o iFIX Collector:

| Historian Collectors                                                                                                    | 20.30                                                                                                    |  |  |  |  |  |
|----------------------------------------------------------------------------------------------------|----------------------------------------------------------------------------------------------------|--|--|--|--|--|
| Choose the Collector(s) to i                                                                                                    | Choose the Collector(s) to install                                                                                                    |  |  |  |  |  |
| Calculation Collector                                                                                                    | OPC UA DA Collector                                                                                                    |  |  |  |  |  |
| ■ Cygnet Collector                                                                                                    | ■ OSI Pi Collector                                                                                                    |  |  |  |  |  |
| ■ File Collector                                                                                                    | OSI Pi Distributor                                                                                                    |  |  |  |  |  |
| ■ iFix Alarm and Events Collector                                                                                                    | Server To Server Collector                                                                                                    |  |  |  |  |  |
| IFix Collector                                                                                                    | Server To Server Distributor                                                                                                    |  |  |  |  |  |
| OPCAE Collector                                                                                                    | Simulation Collector                                                                                                    |  |  |  |  |  |
| OPC Collector                                                                                                    | ■ Windows PerfMon Collector                                                                                                    |  |  |  |  |  |
| OPC HDA Collector                                                                                                    | Wonderware Collector                                                                                                    |  |  |  |  |  |
| If previous versions of collectors are installed on this c<br>details see <i>installer Changes</i> section of <i>Historian IPI</i> in<br>recommend making a backup of existing registry entrie | omputer, please uninstall them before continuing. For<br>Additional Documentation folder of the software ISO. We<br>as before un-installing the collectors. |  |  |  |  |  |
| Cancel                                                                                                    | Previous Next                                                                                                    |  |  |  |  |  |

2. Abra o SCU do iFIX e vá em Tasks;

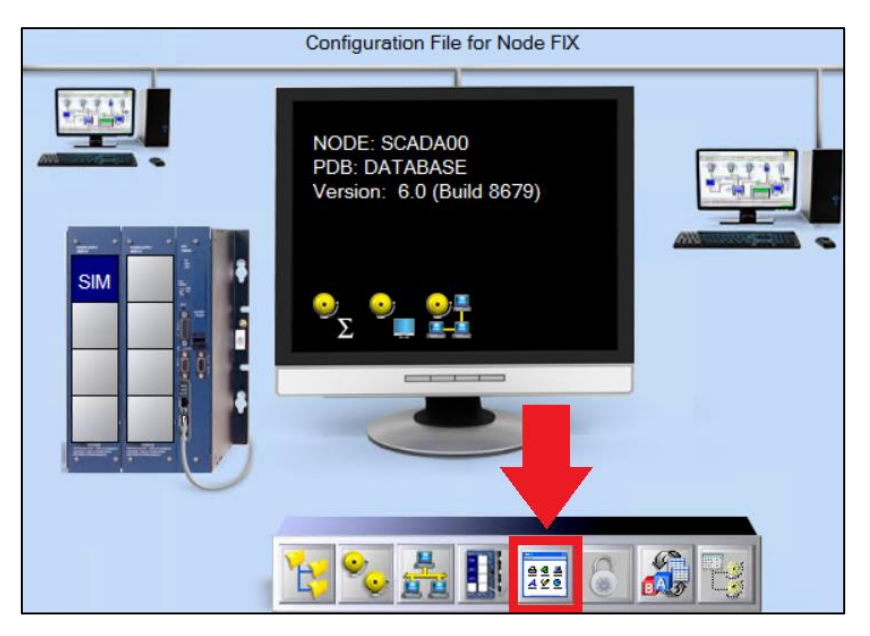

**www.aquarius.com.br** R. Silvia, 110 - 8° andar, Bela Vista - São Paulo - SP - CEP 01331-010 - Tel: +55 (11) 3178-1700

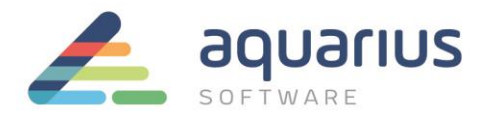

- 3. Ao lado do campo Filename, há um botão com reticências (...). Selecione-o e adicione a tarefa do coletor (ihFixCollector.exe).
- 4. No campo Command Line, digite "NOSERVICE", como mostrado abaixo.

| Task Configuratio                                                                                  | on                                        | <u>?</u> × |  |  |
|----------------------------------------------------------------------------------------------------|-------------------------------------------|------------|--|--|
| Filename:                                                                                          | Filename: C:\PROGRAM FILES\GE FANUC\PROFI |            |  |  |
| Command Line:                                                                                      | ommand Line: NOSERVICE                    |            |  |  |
| Configured Tasks<br>% C:\Program Fil<br>% C:\PROGRAM<br>% C:\PROGRAM<br>C:\PROGRAM<br>* C:\PROGRAM | Add Change                                |            |  |  |
|                                                                                                    |                                           | Delete     |  |  |
|                                                                                                    | DK Cancel Help                            |            |  |  |

- 5. Reinicie o iFIX.
- 6. Acesse o Workspace em modo de configuração.
- 7. Na aba Administration, selecione Configure Historian > Configure Historian Server.

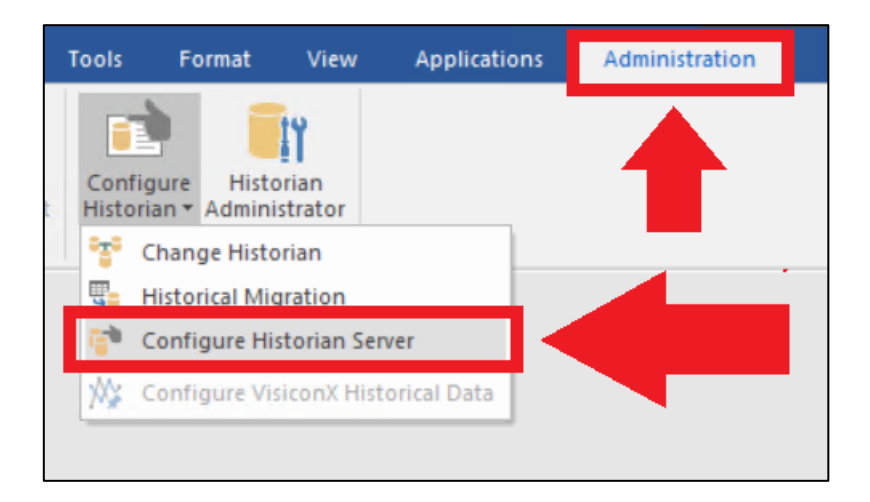

## www.aquarius.com.br

R. Silvia, 110 - 8º andar, Bela Vista - São Paulo - SP - CEP 01331-010 - Tel: +55 (11) 3178-1700

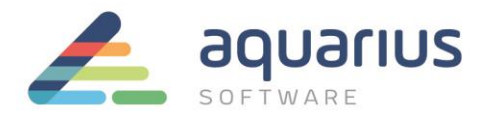

Na janela que se abre, na primeira lista há o(s) servidor(es) do Historian enxergado(s) pelo iFIX.
Selecione o servidor padrão e clique em Set Default.

| Configure the Proficy Historian Server(s) |             |  |             |  |
|-------------------------------------------|-------------|--|-------------|--|
| Alias Name                                | Server Name |  |             |  |
| Hist (Default)                            | NETSRV01B   |  | Set Default |  |
|                                           |             |  | Add Server  |  |
|                                           |             |  | Modify      |  |
|                                           |             |  | Delete      |  |
|                                           |             |  |             |  |

9. Na lista inferior, clique em Get Collectors para que o coletor instalado na máquina do iFIX apareça. Depois, selecione-o e clique em Set Default para torná-lo o coletor padrão.

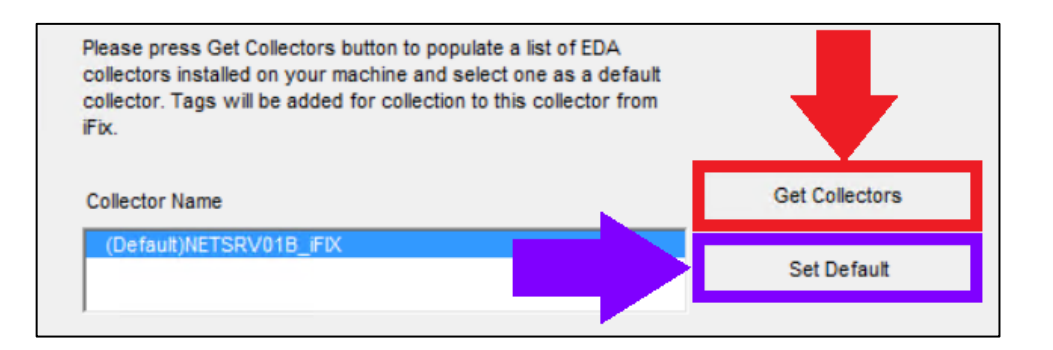

10. No Expression Builder de um Historical Datalink ou de um gráfico (Chart), quando o Proficy Historian é selecionado como fonte de dados (Data Source), será possível selecionar seu servidor do Historian na lista Servers. A partir dali, é possível trazer as tags do servidor do Historian, que serão ali listadas.

| Data Source Browser     |         |                    |             |              |     |     |   |
|-------------------------|---------|--------------------|-------------|--------------|-----|-----|---|
| 📓 Historian 💌           |         |                    |             |              |     |     |   |
| Servers Hist(NETSRV01B) |         |                    |             |              |     |     |   |
|                         | Node 🗻  | Tag                | Description | DataType     |     | EGU | ^ |
|                         | SCADA01 | FLOC_MOTOR.F_CV    |             | Single Float | RPM |     |   |
|                         | SCADA01 | MIST_PH.F_CV       |             | Single Float | pН  |     | ≡ |
|                         | SCADA01 | MIST_VELOC.F_CV    |             | Single Float |     |     |   |
|                         | SCADA01 | POTAVEL_VAZAO.F_CV |             | Single Float | GPM |     |   |

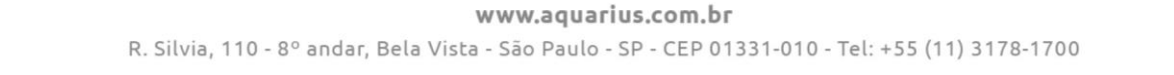